## ORIENTAÇÕES PARA PRÉ-MATRÍCULA – NOVO SISTEMA PÓS-GRADUAÇÃO

- 1. Acesse o site: <u>https://prematricula.pos.unimontes.br/;</u>
- 2. Clique em "Crie uma Conta";

| Unimontes<br>Universidade Estadual de Montes Claros |                     |  |  |  |  |  |
|-----------------------------------------------------|---------------------|--|--|--|--|--|
| Área do Candidato                                   |                     |  |  |  |  |  |
| CPF                                                 |                     |  |  |  |  |  |
| 1                                                   | CPF                 |  |  |  |  |  |
| Senha                                               | Senha               |  |  |  |  |  |
|                                                     | Senha               |  |  |  |  |  |
| Edita                                               |                     |  |  |  |  |  |
| ¢₹                                                  | PPGCS/01-2025 ~     |  |  |  |  |  |
|                                                     | Entrar              |  |  |  |  |  |
|                                                     | Esqueceu sua senha? |  |  |  |  |  |
| Primeiro acesso? Crie uma conta                     |                     |  |  |  |  |  |

3. Preencha o formulário para criar sua conta:

| Unimontes<br>Universidade Estadual de Mantes Claros                                                                                |  |  |  |  |  |
|----------------------------------------------------------------------------------------------------|--|--|--|--|--|
| Crie uma conta para acessar a área do candidato                                                                                    |  |  |  |  |  |
| Atenção: Só é possível criar uma conta por CPF e<br>e-mail.<br>Caso já tenha criado uma conta, realize o login na<br>tela inicial. |  |  |  |  |  |
| Nome Completo                                                                                                    |  |  |  |  |  |
| MARIA DA SILVA                                                                                                    |  |  |  |  |  |
| CPF                                                                                                    |  |  |  |  |  |
| ● 000.000.000-00                                                                                                    |  |  |  |  |  |
| E-mail                                                                                                    |  |  |  |  |  |
| aluno@unimontes.br                                                                                                    |  |  |  |  |  |
| Senha                                                                                                    |  |  |  |  |  |
| <b>1</b>                                                                                                    |  |  |  |  |  |
| Confirmação de Senha                                                                                                    |  |  |  |  |  |
| <b>1</b>                                                                                                    |  |  |  |  |  |
| Edital                                                                                                    |  |  |  |  |  |
| <b>↓#</b> PPGCS/01-2025                                                                                                    |  |  |  |  |  |
| Cadastrar                                                                                                    |  |  |  |  |  |
| Tela inicial                                                                                                    |  |  |  |  |  |

## ORIENTAÇÕES PARA PRÉ-MATRÍCULA – NOVO SISTEMA PÓS-GRADUAÇÃO

 Selecione o Processo Seletivo que está participando: (Atenção: Selecionar o Processo Seletivo errado pode resultar no indeferimento da sua prématrícula).

| Edital |               |  |  |  |  |
|--------|---------------|--|--|--|--|
| ↓₹     | PPGCS/01-2025 |  |  |  |  |
|        | PPGCS/01-2025 |  |  |  |  |
| _      | 00/0000       |  |  |  |  |

5. Para selecionar o processo correto, segue abaixo a relação de siglas utilizadas

para o cadastro de processos seletivos:

| PROGRAMA                                       | SIGLA      |
|------------------------------------------------|------------|
| BIODIVERSIDADE E USO DOS RECUROS NATURAIS      | PPGBURN    |
| PRODUÇÃO VEGETAL NO SEMIÁRIDO                  | PPGPVS     |
| ZOOTECNIA                                      | PPGZ       |
| DESENVOLVIMENTO SOCIAL                         | PPGDS      |
| CIÊNCIAS DA SAÚDE                              | PPGCS      |
| BIOTECNOLOGIA                                  | PPGB       |
| LETRAS E ESTUDOS LITERÁRIOS                    | PPGL       |
| HISTÓRIA                                       | PPGH       |
| CUIDADO PRIMÁRIO EM SAÚDE                      | PPGCPS     |
| MESTRADO PROFISSIONAL EM LETRAS - PROFLETRAS   | PROFLETRAS |
| MODELAGEM COMPUTACIONAL E SISTEMAS             | PPGMCS     |
| GEOGRAFIA                                      | PPGGEO     |
| SOCIEDADE, AMBIENTE E TERRITÓRIO               | PPGSAT     |
| DESENVOLVIMENTO ECONÔMICO E ESTRATÉGIA         | PPGDEE     |
| EMPRESARIAL                                    |            |
| MESTRADO PROFISSIONAL EM FILOSOFIA - PROF-FILO | PROFFILO   |
| BOTÂNICA APLICADA                              | PPGBOT     |
| EDUCAÇÃO                                       | PPGE       |
| MESTRADO ROFISSIONAL EM EDUCAÇÃO FÍSICA -      | PROEF      |
| PROEF                                          |            |
| CIÊNCIAS POLICIAS E TECNOLOGIAS INOVADORAS     | PPGCPTI    |
| ENFERMAGEM                                     | PPGENF     |
| EDUCAÇÃO INCLUSIVA                             | PROFEI     |
| RESIDÊNCIA MEDICA                              | RMEDICA    |
| RESIDÊNCIA MULTIPROFISSIONAL                   | RMULTI     |
| CIÊNCIAS DE DADOS                              | ESPCD      |
| ALFABETIZAÇÃO, LETRAMENTO E APRENDIZAGEM       | ESPALLM    |
| MATEMÁTICA                                     |            |
| BOAS PRÁTICAS DE FABRICAÇÃO FARMACÉUTICA       | ESPBPFF    |
| EDUCAÇÃO INFANTIL                              | ESPEI      |

## ORIENTAÇÕES PARA PRÉ-MATRÍCULA – NOVO SISTEMA PÓS-GRADUAÇÃO

- 6. Após selecionar o processo correto, clique em "Cadastrar".
- Em "Dados do Curso e Processo Seletivo" marque as informações corretas: (Atenção: Selecionar informações fora da realizadade pode resultar no indeferimento da sua pré-matrícula).

| • Dados do Curso e Processo Seletivo       |   |
|--------------------------------------------|---|
| Seleção do Curso/Programa de Pós-Graduação |   |
| CIÊNCIAS DA SAÚDE                          |   |
| Processo Seletivo                          |   |
| FLUXO CONTÍNUO                             | ~ |
| Modalidade de Ingresso                     |   |
| Ampla Concorrência                         | ~ |

- a. ALUNO REGULAR: É aquele aluno que cursará o Mestrado ou Doutorado no Programa de Pós-Graduação.
- b. ALUNO ESPECIAL: Aquele aluno que cursará <u>apenas 1 ou 2</u> <u>disciplinas</u> no Programa de Pós-Graduação no próximo semestre, sem qualquer vínculo permanente (*DISCIPLINA ISOLADA*).
- 8. Em "Documentos" anexe a seguinte documentação:
  - a. DIPLOMA DE GRADUAÇÃO
  - b. HISTÓRICO ESCOLAR/DECLARAÇÃO DE CONCLUSÃO;
  - c. CARTEIRA DE IDENTIDADE;
  - d. REGISTRO CIVIL;
  - e. COMPROVANTE DE QUITAÇÃO ELEITORAL;
  - f. CADASTRO DE PESSOA FÍSICA CPF;
  - g. CERTIFICADO MILITAR;
  - h. FOTO 3x4;
  - i. REGISTRO PROFISSIONAL Se for aluno da Residência.

Documentos

🔮 Anexo

9. Por fim, confirme a pré-matrícula.

- 10. Ao final do período de pré-matrícula, as inscrições serão efetivadas, e os números de matrícula serão encaminhados para a cada coordenação.
- **11.** O aluno pode acompanhar o andamento da pré-matrícula pelo portal:

| 🧼 Pós-Graduação                                                                                                    | 🕈 Início | 💶 Pré-Matricula | Edital: 00/0000 | 💄 TESTE 🔻 |  |  |  |  |
|----------------------------------------------------------------------------------------------------|----------|-----------------|-----------------|-----------|--|--|--|--|
| Pré-matrícula realizada                                                                                              |          |                 |                 |           |  |  |  |  |
| Processo Seletivo: <b>FLUXO CONTÍNUO</b><br>Modalidade: <b>Ampla Concorrência</b><br>Curso: <b>CIÊNCIAS DA SAÚDE</b> |          |                 |                 |           |  |  |  |  |
| EM ANALISE                                                                                                    |          |                 |                 |           |  |  |  |  |

Qualquer dúvida, estamos à disposição através dos telefones: (38) 3229-

8046 e 8027 e pelo e-mail: secretaria.strictosensu@unimontes.br.